## Segítség a Firmware (ejtsd: Förmver) frissítéshez

A műveletre szoftverfrissítés után lehet szükség. Az alábbi műveletsort azonban nem kell minden frissítés után elvégezni, csak akkor, ha ezt a program üzenetben közli. Az esemény lényege, hogy a felfrissített szoftver verzióhoz "hozzá kell tanítani" a diagnosztikai hardvert. Az alábbi képernyőfotókkal szeretnénk egy kis segítséget adni a hardverfrissítés – firmware frissítés helyes végrehajtásához.

Fontos!!!! A sikeres végrehajtáshoz elengedhetetlen, hogy a frissítést **CSAK KÁBELEN KERESZTÜL** végezzük, és a művelet során **NE HUZZA SZÉT** a kábelt. A frissítés futtatása során **NE HASZNÁLJON MÁS PROGRAMOT** a számítógépen.

- 1. Csatlakoztassa a diagnosztikai hardvert a számítógéphez USB kábel segítségével.
- 2. Csatlakoztassa a diagnosztikai hardvert egy autó OBD csatlakozójához a készülék áramellátása érdekében.
- 3. Indítsa el a WOW! programot, és jelentkezzen be a programba
- 4. Kövesse a képeken látott utasításokat!

|                                                                                                    | Kattintson először a zöld számítógép<br>ikonra!!!                                                                                                    | ×          |
|----------------------------------------------------------------------------------------------------|----------------------------------------------------------------------------------------------------|------------|
| gyártási é<br>Minden model<br>2008<br>2007<br>2006<br>2005<br>2004<br>2003<br>variáció<br>hengerürtartalor | beállítások   beállítások   cégadatok   műszerészek nyilvánta   proxy - beállítások   gyorsnézet   verzióáttekintés   regisztráció   Edilítások   Beállítások   beállítások   Beállítások   Beállítások   Beállítások   Beállítások   Beállítások   Beállítások   Bol   beállítások   BBMW   ADP-Box   EOBD   Költségelőirányzat   Költségelőirányzat beál | yýrtási év |
|                                                                                                    |                                                                                                    | ok         |

Kattintson a zöld számítógép ikonra!

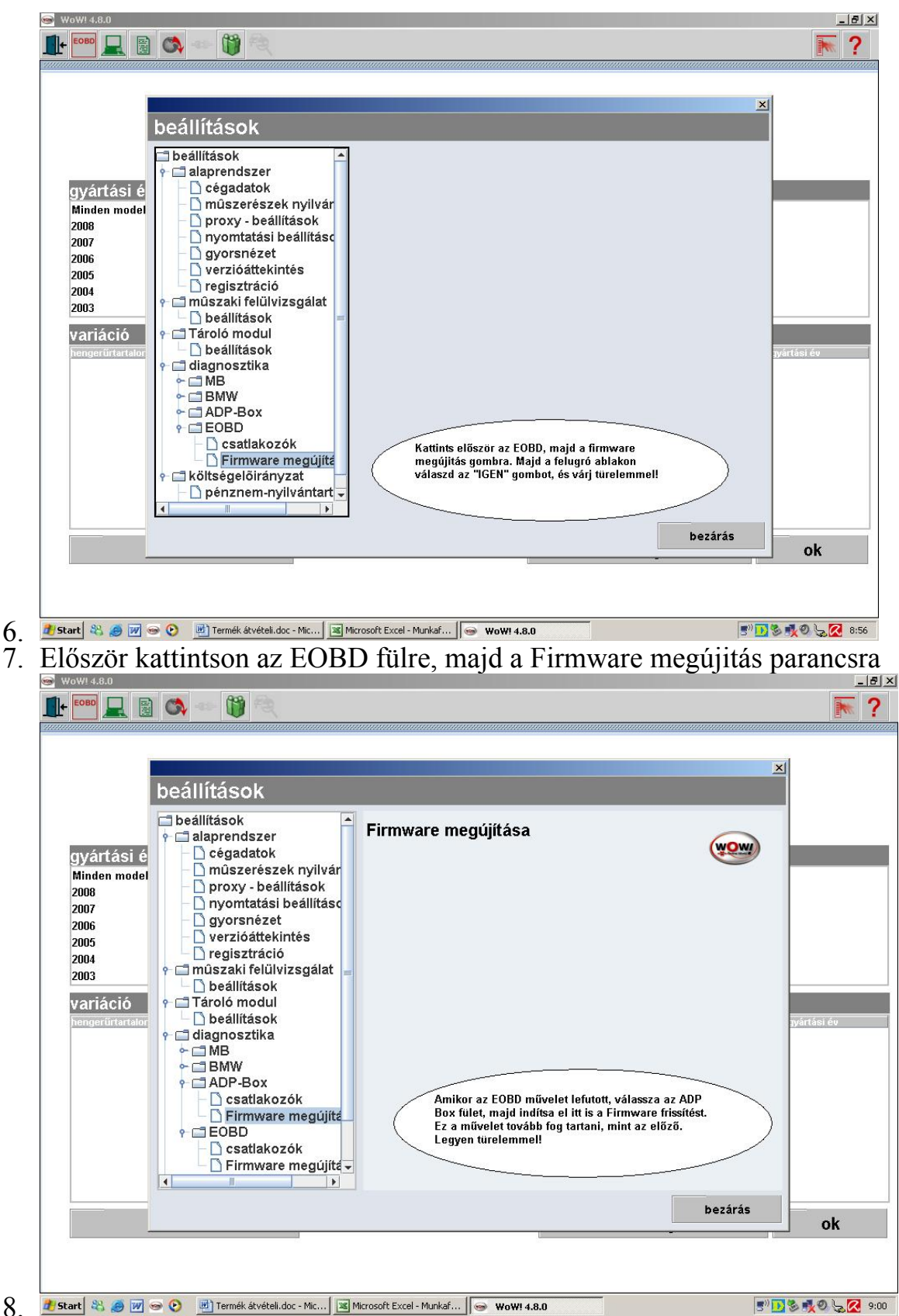

Amikor az E-OBD művelet lefutott, válassza az ADP Boksz fület, majd ott is hasonló módon hajtsa végre a frissítést. Ez a művelet tovább fog tartani, mint az előző EOBD frissítés. A frissítés alatt legyen türelemmel!

Ha bármilyen kérdése merülne fel a frissítéssel kapcsolatban, keresse bizalommal szaktanácsadóját!

Tisztelettel: WOW Csapat